- 1. הכנסו לאתר הקורס
- 2. בחרו עריכה ♀ ♀ ימ א מצב עריכה ●
- בחרו את יחידת ההוראה אליה תרצו להפעיל את הבוחן
  בחרו ב"הוספת פעילות"

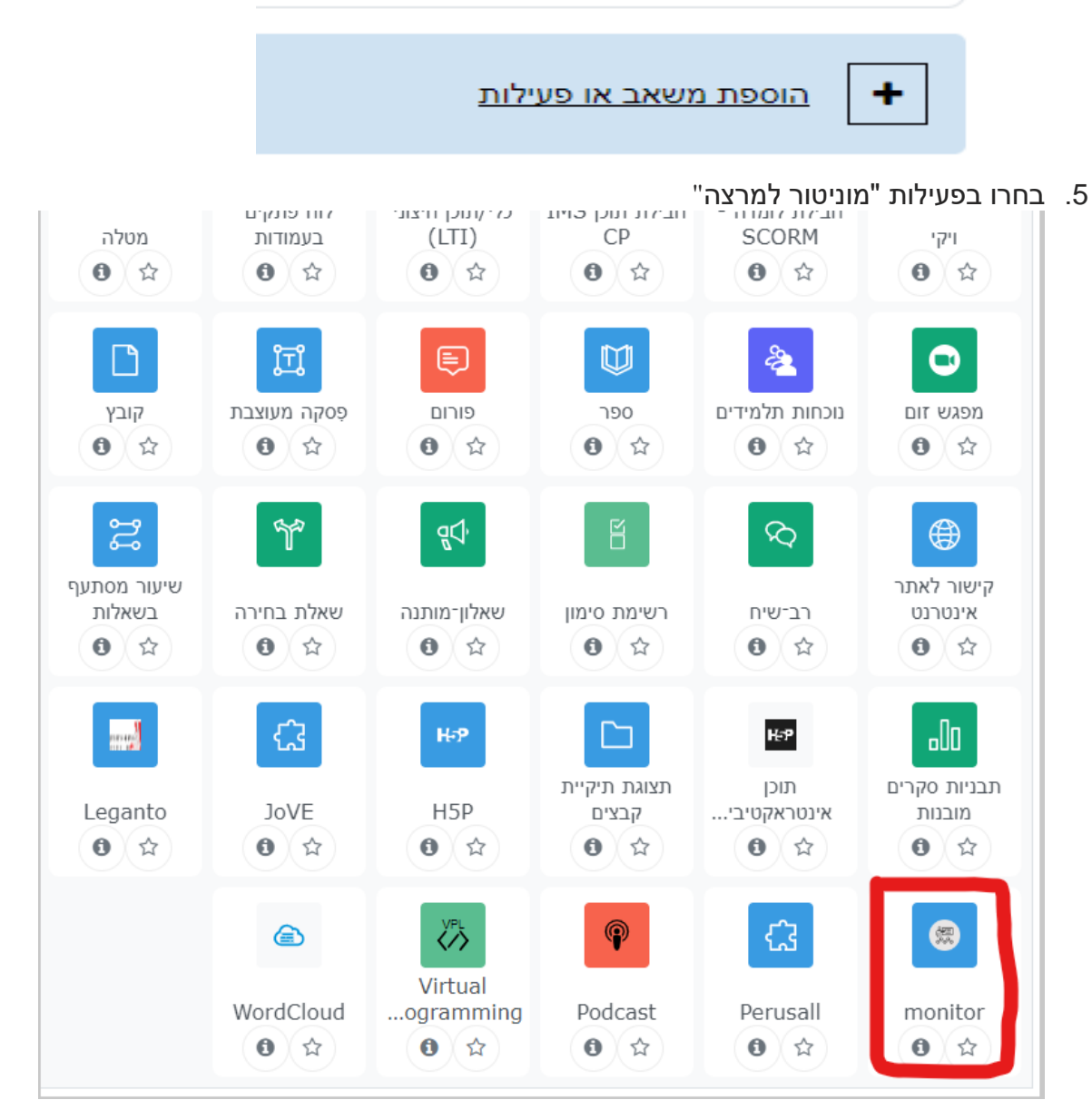

6. מלאו שם ושמור

|            |   | הגדרות כלליות 🗸 |
|------------|---|-----------------|
|            | 0 | שם פעילות       |
|            |   | הגדרות נוספות   |
| בחירת תוכן |   |                 |

## 7. הסתרו מהסטודנטים. ללחוץ על ה3 נקודות

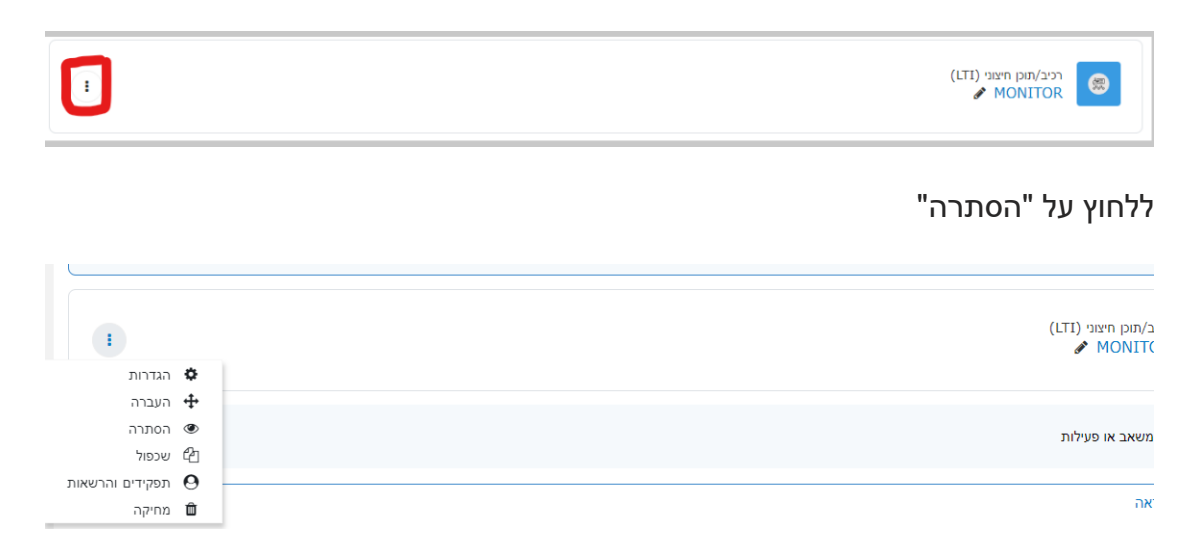